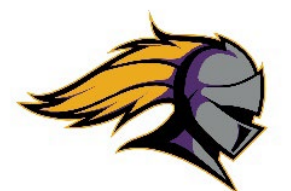

Lake Havasu Athletics

2675 Palo Verde Blvd S. • Lake Havasu City, AZ 86403 • 928-854-5001 • F 928-854-5499 • Ihhs.Ihusd.org DUSTIN ZAMPOGNA - ATHLETIC DIRECTOR

## LHUSD High School "Register My Athlete" Instructions for Parents/Athletes

**LHUSD is now utilizing an online registration tool for athletics called Register My Athlete!** For this platform, it is best to use Chrome as your web browser. Here are the basic steps to follow when registering your athlete for the first time:

- 1. Go to registermyathlete.com and click "Login" in the top right-hand corner or find the Register My Athlete link on your school's website.
- 2. **Create an account**: Click on the "Create Account" button. After filling in the required information the system will automatically log you in and you will be required to accept the terms of use.
- 3. Click "Start/Complete Registrations" under the What would you like to do tab

## \*\*\*You will now be on a Registration Checklist and must click on and complete the following:

- 4. Select School: Search for your school and select it when identified.
- 5. **Select Athlete**: You will be prompted to add a new athlete and fill out the requested information. This step only needs to be completed *once* during your athlete's entire career in LHUSD. The information entered will carry over from year to year but must be updated when changes occur by the user.
- 6. **Select Year/Sport:** You will be asked to choose which year and which sport your athlete is registering to try out for or participate.
- 7. Guardianship Info Please fill out Guardianship information.
- 8. **Insurance** Is required to participate in athletics in LHUSD. If one needs to obtain insurance, your site administration office has insurance options available for athletic participation purposes.
- 9. Medical Info Please fill out appropriate medical information.
- 10. **School Questionnaire** Please select whether your athlete attended a different high school last year or if your student is a foreign exchange student.
- 11. Additional Opportunities available but not associated with the Lake Havasu Unified School District if you chose.
- 12. School Requirements fill out transfer, Visa, and previous school information. This will then lead you to:
  - a. **Electronic Documents -** This is where you and your athlete electronically sign important LHUSD documents such as the AIA Concussion, Consent to Treat, Position Statement, Athletic Handbook, and Transportation Form A... You do not need to create an electronic signature just read each document and click the "I have read the document" box in the top left when finished. Then click "I agree" and submit.
  - b. Final E-Signature Type in your and your athlete's names and check the consent boxes. Select "E-Sign."
  - c. **Physical Documents** A doctor must complete a physical annually after March 1<sup>st</sup> of the year that the school year starts and is good for the entire school year. AIA physical exam forms are available on the schools website and within Register My Athlete and **MUST** be uploaded to Register My Athlete once per year.
  - Brainbook Concussion education known as "Brainbook" MUST be completed. The link to Brainbook is on Register My Athlete. This only must be done once in an athlete's career and will carry over from year to year. The Brainbook Certificate MUST be uploaded directly to Register My Athlete one time only in a career.
  - e. **Opioid Education** This only must be done once in an athlete's career and will carry over from year to year. The Certificate of completion **MUST** be uploaded directly to Register My Athlete one time only in a career.

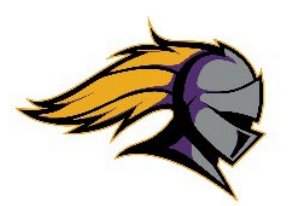

Lake Havasu Athletics

2675 Palo Verde Blvd S. • Lake Havasu City, AZ 86403 • 928-854-5001 • F 928-854-5499 • lhhs.lhusd.org DUSTIN ZAMPOGNA - ATHLETIC DIRECTOR

- f. **Confirmation**: Your registration is complete. Your documents will be reviewed by the site Athletic Office and once approved you will receive an email stating "**ready for tryouts**."
- g. **Fee Payment**: After your athlete has made the team, you must contact the bookstore to complete the Athletic Payment. 928-854-5325

Additional Athletes: If you have additional athletes to register you can add them under your same account.

**Returning Users:** During the following seasons and years, you may utilize the same login. Please remember that if any information changes throughout their athletic career please make sure you update as needed.

\*Registering for additional sports: You may utilize the same login to register your athlete for multiple sports. However, you must register for each sport individually.